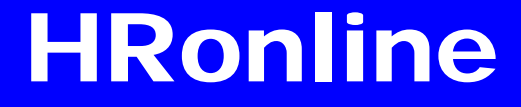

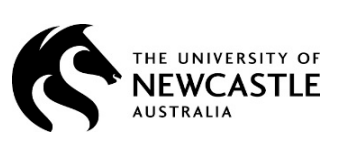

# **IT Alert Mobile Number**

## Add an IT ALERT MOBILE NUMBER in HRonline

As of 26 September 2016, you will need to **add an IT Alert Mobile Number** to your HRonline profile **before** you can use the Reset Forgotten Password utility.

If you **cannot** access HRonline and you have **not yet** added an IT Alert Mobile Number, please contact the IT Service Desk on Ext 17000 ((02) 4921 7000) to reset your password over the phone.

Please then log in to HRonline and follow the below steps to add an IT Alert Mobile Number.

You will then be able to reset a forgotten password yourself in the future.

#### **Login to HRonline**

- 1. Go to <u>www.newcastle.edu.au</u> >
- 2. Click **CURRENT STAFF** at the top of the homepage:

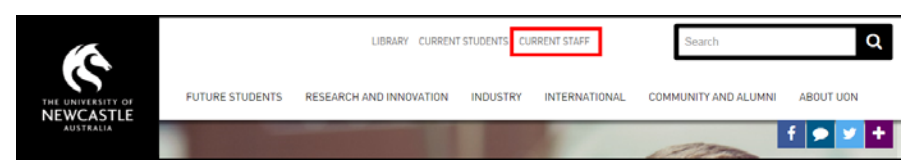

**3.** Under SYSTEMS AND TOOLS, click **HRonline**:

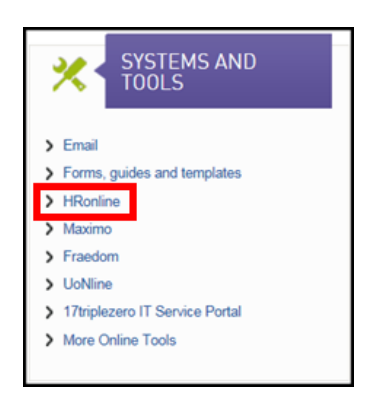

**4.** Login with:

Username = your **Number Plate** (your Uni ID e.g. ABC123) Password = your **main** password >

5. Click *Login*:

| Login               |       |  |
|---------------------|-------|--|
| * <u>U</u> serna me | 11000 |  |
| * <u>P</u> assword  | ••••  |  |
|                     | Login |  |

### Add the IT – IT Communications attribute

 From the menu, select My HR > Employment > My Staff Directory Details:

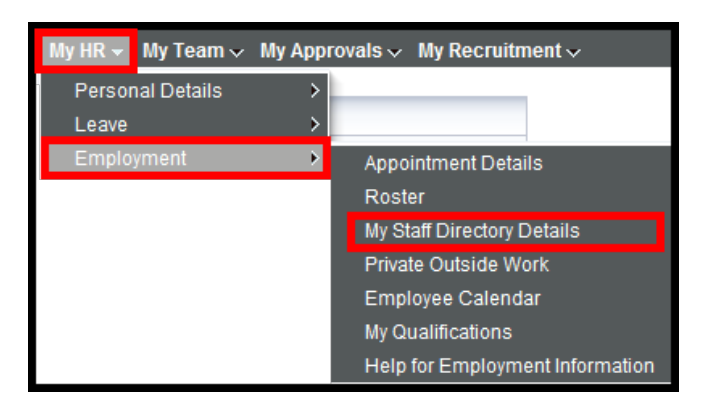

- 2. The Employee Attributes screen will be displayed.
- Click on the "IT IT Communications" Attribute Type to view/change details:

| Attribute Type                    | Attribute Value                                    | Comments                                                                            |
|-----------------------------------|----------------------------------------------------|-------------------------------------------------------------------------------------|
| 1. FOCUS - Area of Academic Focus | 00001 - Focus Area not applicable                  | Enter primary area of Academic Focus.One only. (comments not displayed on directory |
| 2. HR - Staff Contact Details     | 1 - Work Phone Number                              | Enter in format (02) 4921 XXXX                                                      |
| 3. HR - Staff Contact Details     | 2 - Work Fax Number                                | Enter in format (02) 4921 XXXX                                                      |
| 4. HR - Staff Contact Details     | 3 - Work Mobile Number                             | Enter work mobile number only                                                       |
| 5. HR - Staff Contact Details     | 4 - Room Number                                    | Enter Building code/room eg CH123                                                   |
| 6. HR - Staff Contact Details     | 5 - Emergency Contact SMS. Not for Staff Directory | Enter work/personal mobile number                                                   |
| 7. HR - Staff Contact Details     | 6 - Building                                       | Enter building name eg Hunter Building                                              |
| 8. HR - Staff Contact Details     | 7 - Team or Work Group                             | Enter Team name if applicable                                                       |
| 9. HR - Staff Contact Details     | 8 - Location                                       | Enter physical location eg Ourimbah                                                 |
| 10. IT - IT Communications        | MOB - IT Alert Mobile Number                       |                                                                                     |
| 11. LINKS - Web links             | PROF - Profile url                                 | Copy and Paste profile URL here                                                     |

#### 4. Type your mobile number in the Comments:

IMPORTANT: Make sure you type your mobile number with **numbers only** and **no spaces**.

5. Click Update:

| Employee Attributes                 |                                                     |     |
|-------------------------------------|-----------------------------------------------------|-----|
| Attribute Type:<br>Attribute Value: | Π - Π Communications<br>MOB - Π Alert Mobile Number |     |
| Comments:                           |                                                     | < > |
| Update Delete Clear                 |                                                     |     |

6. You will receive a Success! Notification if successful:

| Employee Attributes  |                              |        |
|----------------------|------------------------------|--------|
| Success! Row updated |                              |        |
| Attribute Type:      | П - П Communications         |        |
| Attribute Value:     | MOB - IT Alert Mobile Number |        |
| Comments:            |                              | ~      |
|                      |                              | $\sim$ |
|                      | r                            |        |
| Update Delete Clear  |                              |        |

## Check the attribute has been saved

- 1. Go to My HR > Employment > My Staff Directory Details again >
- 2. Your mobile should be listed in the Employee Attributes, under "IT IT Communications":

| Attribute Type                    | Attribute Value                                    | Comments                                                                             |
|-----------------------------------|----------------------------------------------------|--------------------------------------------------------------------------------------|
| 1. FOCUS - Area of Academic Focus | 00001 - Focus Area not applicable                  | Enter primary area of Academic Focus. One only. (comments not displayed on directory |
| 2. HR - Staff Contact Details     | 1 - Work Phone Number                              | Enter in format (02) 4921 XXXX                                                       |
| 3. HR - Staff Contact Details     | 2 - Work Fax Number                                | Enter in format (02) 4921 XXXX                                                       |
| 4. HR - Staff Contact Details     | 3 - Work Mobile Number                             | Enter work mobile number only                                                        |
| 5. HR - Staff Contact Details     | 4 - Room Number                                    | Enter Building code/room eg CH123                                                    |
| 6. HR - Staff Contact Details     | 5 - Emergency Contact SMS. Not for Staff Directory | Enter work/personal mobile number                                                    |
| 7. HR - Staff Contact Details     | 6 - Building                                       | Enter building name eg Hunter Building                                               |
| 8. HR - Staff Contact Details     | 7 - Team or Work Group                             | Enter Team name if applicable                                                        |
| 9. HR - Staff Contact Details     | 8 - Location                                       | Enter physical location eg Ourimbah                                                  |
| 10. IT - IT Communications        | MOB - IT Alert Mobile Number                       |                                                                                      |
| 11. LINKS - Web links             | PROF - Profile url                                 | Copy and Paste profile URL here                                                      |

3. You are now able to use the Reset Forgotten Password utility.

# **NEED MORE HELP?**

Please read the below to make sure you contact the correct team!

Contacting the correct team saves time and ensures your question is answered quickly.

| AREA                                                                                                    | CONTACT                                                                                                    |
|----------------------------------------------------------------------------------------------------|----------------------------------------------------------------------------------------------------|
| Payslips                                                                                                    | <b>Payroll Services</b><br>Telephone: (02) 4033 9999 > Option 1<br>Email: <b>payrollservices</b> @newcastle.edu.au                            |
| Payment Summaries                                                                                           | <b>Payroll Services</b><br>Telephone: (02) 4033 9999 > Option 1<br>Email: <b>payrollservices</b> @newcastle.edu.au                            |
| Тах                                                                                                    | <b>Payroll Services</b><br>Telephone: (02) 4033 9999 > Option 1<br>Email: <b>payrollservices</b> @newcastle.edu.au                            |
| Superannuation                                                                                              | <b>Superannuation</b><br>Telephone: (02) 4033 9999 > Option 1<br>Email: <u>superannuation@newcastle.edu.au</u>                                |
| Leave                                                                                                    | <b>Leave Specialist</b><br>Telephone: (02) 4033 9999 > Option 1<br>Email: <u>leave@newcastle.edu.au</u>                                       |
| <b>Staff Directory</b><br>Updating HRonline information.                                                    | <b>HR Support</b><br>Telephone: (02) 4033 9999 > Option 6<br>Email: <u>hrsupport@newcastle.edu.au</u>                                         |
| <b>Staff Directory</b><br>HRonline is correct but it has not updated<br>the Staff Directory on the website. | <b>Web Team</b><br>Email: <u>web@newcastle.edu.au</u>                                                                                         |
| <b>Approvers</b><br>Who is my timesheet approver?                                                           | <b>HR Support</b><br>Telephone: (02) 4033 9999 > Option 6<br>Email: <u>hrsupport@newcastle.edu.au</u>                                         |
| <b>Approvers</b><br>My timesheet approver isn't in my HRonline<br>list.                                     | <b>HR Support</b><br>Telephone: (02) 4033 9999 > Option 6<br>Email: <u>hrsupport@newcastle.edu.au</u>                                         |
| Training                                                                                                    | Discover<br>Website: <u>http://www.newcastle.edu.au/current-staff/working-here/performance-and-development/workforce-development/discover</u> |
| <b>Recruitment</b><br>I can't see the progress of an application.                                           | <b>Recruitment Team</b><br>Telephone: (02) 4033 9999 > Option 2<br>Email: <u>employment@newcastle.edu.au</u>                                  |

| <b>Qualifications</b><br>Information about adding qualifications. | HR Support<br>Telephone: (02) 4033 9999 > Option 6<br>Email: <u>hrsupport@newcastle.edu.au</u> |
|-------------------------------------------------------------------|------------------------------------------------------------------------------------------------|
| <b>Qualifications</b>                                             | Research Performance and Systems Unit                                                          |
| Qualifications are correct in HRonline but                        | Email: rps@newcastle.edu.au                                                                    |
| my Research Profile is not updated.                               | Website                                                                                        |
| Alesco / Ascender                                                 | HR Information Systems                                                                         |
| Report requests                                                   | Email: hris@newcastle.edu.au                                                                   |
| Alesco / Ascender                                                 | HR Information Systems                                                                         |
| System access                                                     | Email: hris@newcastle.edu.au                                                                   |
| ECG                                                               | HR Information Systems                                                                         |
| System access                                                     | Email: hris@newcastle.edu.au                                                                   |
| Discoverer                                                        | HR Information Systems                                                                         |
| System access                                                     | Email: hris@newcastle.edu.au                                                                   |

Further HRonline assistance is available through the following:

#### About Your Contract or Appointment

Contact your Supervisor / Timesheet Approver or HR Support

HR Support Telephone: (02) 4033 9999 Email: hrsupport@newcastle.edu.au

#### PRD Online

Email: prdonline@newcastle.edu.au

HR Information Systems Email: <u>hris@newcastle.edu.au</u>

**General IT Help** 

Telephone: (02) 4921 7000 Email: <u>17000@newcastle.edu.au</u>